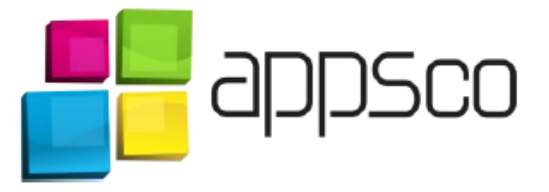

# How to setup e-mail account in Outlook

Introduction: This document describes how to create an e-mail account in Outlook.

### 1. Start – add new account

First, you have to start Outlook on your computer and click on the 'file' button.

| 03 📑 🕤                   | Ŧ                           |                    |                       |                                   |                    | In  | nbox - Outlook Data | File - Outlook               |                |               |
|--------------------------|-----------------------------|--------------------|-----------------------|-----------------------------------|--------------------|-----|---------------------|------------------------------|----------------|---------------|
| FILE HO                  | ME SEND / RECEIVE           | FOLDER             | VIEW                  |                                   |                    |     |                     |                              |                |               |
| New New<br>Email Items • | Clean Up *<br>Junk * Delete | Reply Reply<br>All | Forward I More -      | Move to: ?<br>Team Email          | Create New         | 4 1 | Move OneNote        | Unread/ Categorize<br>Read ~ | Follow<br>Up * | Search People |
| Favorites                | Delete                      | <                  | Search Current Mailbo | ox (Ctrl+E) $ ho$   C             | urrent Mailbox 👻   |     | Move                | Tags                         |                | Fina          |
| ▲ Outlook Data           | a File                      |                    | We didn't f           | By Date<br>ind anything to show h | * Newest ↓<br>ere. |     |                     |                              |                |               |
| Inbox                    |                             |                    |                       |                                   |                    |     |                     |                              |                |               |
| Drafts                   |                             |                    |                       |                                   |                    |     |                     |                              |                |               |
| Sent Items               |                             |                    |                       |                                   |                    |     |                     |                              |                |               |
| Deleted Items            |                             |                    |                       |                                   |                    |     |                     |                              |                |               |
| Junk E-mail              |                             |                    |                       |                                   |                    |     |                     |                              |                |               |
| Outbox                   |                             |                    |                       |                                   |                    |     |                     |                              |                |               |
| RSS Feeds                |                             |                    |                       |                                   |                    |     |                     |                              |                |               |
| Search Folder            | s                           |                    |                       |                                   |                    |     |                     |                              |                |               |
|                          |                             |                    |                       |                                   |                    |     |                     |                              |                |               |
|                          |                             |                    |                       |                                   |                    |     |                     |                              |                |               |
|                          |                             |                    |                       |                                   |                    |     |                     |                              |                |               |
|                          |                             |                    |                       |                                   |                    |     |                     |                              |                |               |
|                          |                             |                    |                       |                                   |                    |     |                     |                              |                |               |
|                          |                             |                    |                       |                                   |                    |     |                     |                              |                |               |
|                          |                             |                    |                       |                                   |                    |     |                     |                              |                |               |

Then choose 'Add account'

| ¢                         | Inbox - Outlook Data File - Outloo                                                                                                    |
|---------------------------|----------------------------------------------------------------------------------------------------|
| Info                      | Account Information                                                                                                    |
| Open & Export<br>Save As  | Add Account                                                                                                    |
| Save Attachments Print    | Add an e-mail account or other connection.<br>Account<br>Settings -<br>Account Settings -<br>Add an e-mail account or other connection.<br>Account Settings -<br>Add an e-mail account or other connection.<br>Add an e-mail account or other connection.<br>Add an e-mail account or other connection.<br>Add an e-mail account or other connection.<br>Account Settings -<br>Connect to social networks. |
| Office Account<br>Options | Mailbox Cleanup<br>Manage the size of your mailbox by emptying Deleted Items and archiving.                                                                                                    |
| Exit                      |                                                                                                    |
|                           |                                                                                                    |
|                           |                                                                                                    |

### 2. Manual setup

When the wizard is open, choose 'Manual setup or additional server types'.

|                                          | Add Account                                                     | ×      |
|------------------------------------------|-----------------------------------------------------------------|--------|
| Auto Account Setup<br>Manual setup of ar | account or connect to other server types.                       | ×√×    |
| ○ E-mail Account                         |                                                                 |        |
| Your Name:                               | Example: Ellen Adams                                            |        |
| E-mail Address:                          | Example: ellen@contoso.com                                      |        |
| Password:<br>Retype Password:            |                                                                 |        |
|                                          | Type the password your Internet service provider has given you. |        |
| Manual setup or ac                       | Iditional server types                                          |        |
|                                          | < Back Next >                                                   | Cancel |

### 3. Choose service – IMAP settings

You can choose between several services, you need to choose POP or IMAP and then click next.

| Add Account                                                                                                    | ×      |
|----------------------------------------------------------------------------------------------------|--------|
| Choose Service                                                                                                    | ×      |
| <ul> <li>Microsoft Exchange Server or compatible service<br/>Connect to an Exchange account to access email, calendars, contacts, tasks, and voice mail</li> <li>Outlook.com or Exchange ActiveSync compatible service<br/>Connect to a service such as Outlook.com to access email, calendars, contacts, and tasks</li> <li>POP or IMAP<br/>Connect to a POP or IMAP email account</li> </ul> |        |
| < Back Next >                                                                                                    | Cancel |

#### 4. POP and IMAP account settings

You need to fill out all the fields with info.

Enter your name in the Your Name field and E-mail E-mail Address.

Select IMAP as the account type.

Enter mail.mysiteshop.com as Incoming mail server (IMAP).

Enter mail.mysiteshop.com as Outgoing mail server (SMTP).

In the Logon Information, enter your email address as User Name and password. Then click More Settings.

| Blocking                                               | Add                                    | Account                                                     |  |  |  |
|--------------------------------------------------------|----------------------------------------|-------------------------------------------------------------|--|--|--|
| POP and IMAP Account Se<br>Enter the mail server setti | <b>ttings</b><br>ngs for your account. | ×                                                           |  |  |  |
| User Information                                       |                                        | Test Account Settings                                       |  |  |  |
| Your Name:                                             | Name Surname                           | We recommend that you test your account to ensure that      |  |  |  |
| Email Address:                                         | test@mail.com                          | the entries are conect.                                     |  |  |  |
| Server Information                                     |                                        |                                                             |  |  |  |
| Account Type:                                          | IMAP 🗸                                 | Test Account Settings                                       |  |  |  |
| Incoming mail server:                                  | mail.mysiteshop.com                    | Automatically test account settings when Next<br>is clicked |  |  |  |
| Outgoing mail server (SMTP):                           | mail.mysiteshop.com                    |                                                             |  |  |  |
| Logon Information                                      |                                        |                                                             |  |  |  |
| User Name:                                             | test@mail.com                          |                                                             |  |  |  |
| Password:                                              | *****                                  | Mail to keep offline: All                                   |  |  |  |
| <b>√</b> R(                                            | emember password                       |                                                             |  |  |  |
| Require logon using Secur<br>(SPA)                     | re Password Authentication             | More Settings                                               |  |  |  |
|                                                        |                                        | < Back Next > Cancel                                        |  |  |  |

Select 'Outgoing Server' and check 'My outgoing server (SMTP) requires authentication.'

| Internet E-mail Settings                          | × |
|---------------------------------------------------|---|
| General Outgoing Server Advanced                  |   |
| My outgoing server (SMTP) requires authentication |   |
| Use same settings as my incoming mail server      |   |
| 🔾 Log on using                                    |   |
| User Name:                                        |   |
| Password:                                         |   |
| Remember password                                 | 1 |
| Require Secure Password Authentication (SPA)      |   |
|                                                   |   |
|                                                   |   |
|                                                   |   |
|                                                   |   |
|                                                   |   |
|                                                   |   |
|                                                   |   |
|                                                   |   |
|                                                   |   |
|                                                   |   |
|                                                   |   |
|                                                   |   |
| OK Cancel                                         |   |

Select Advanced. For Incoming server (IMAP), enter 143, and select TLS. For Outgoing server (SMTP), enter 587, and select TLS. Click OK and then Next.

| Internet E-mail Settings                                                                                                    |
|----------------------------------------------------------------------------------------------------|
| General Outgoing Server Advanced                                                                                                    |
| Server Port Numbers<br>Incoming server (IMAP): 143 Use Defaults<br>Use the following type of encrypted connection: TLS V<br>Outgoing server (SMTP): 587<br>Use the following type of encrypted connection: TLS V<br>Server Timeouts             |
| Short Long 1 minute Folders Root folder path:                                                                                                    |
| Sent Items<br>Do not save copies of sent items<br>Deleted Items                                                                                                    |
| <ul> <li>Mark items for deletion but do not move them automatically<br/>Items marked for deletion will be permanently deleted when<br/>the items in the mailbox are purged.</li> <li>Purge items when switching folders while online</li> </ul> |
| OK Cancel                                                                                                    |

,

#### 5. Checking if the account is setup properly.

The 'test account settings' window will appear to show you if the account is now connected to server, and if the test mail was successfully sent. Click CLOSE.

|               | Test Account                                                                       | Settings  |     | `````````````````````````````````````` |
|---------------|------------------------------------------------------------------------------------|-----------|-----|----------------------------------------|
| Jser Informa  | Congratulations! All tests completed successfully. Click Close to Stop Close Close |           |     |                                        |
| Four Name:    |                                                                                    |           |     |                                        |
| Server Inform | Tasks Errors                                                                       |           |     |                                        |
| Account Type  | Tasks                                                                              | Status    | •   |                                        |
| ncoming ma    | ✓ Log onto incoming mail server (IMAP)                                             | Completed |     | when Next                              |
| Outgoing ma   | Send test e-mail message                                                           | Completed |     |                                        |
| .ogon Inforr  |                                                                                    |           |     |                                        |
| Jser Name:    |                                                                                    |           |     | 1                                      |
| Password:     | *****                                                                              |           |     |                                        |
|               | Remember password                                                                  | I. I.     | I I | i Ť                                    |
|               |                                                                                    |           |     |                                        |

You have now set up your account in Microsoft Outlook, Click Finish.

## Need help?

You are welcome to contact us anytime via phone or other digital media.

Web: <u>http://support.appsco.com</u>

E-mail: <a href="mailto:support@appsco.com">support@appsco.com</a>

Phone: +47 820 75 032 (paid number, cost will vary)